# Measuring Module M 700<sup>®</sup> Out 700(X)

Output Module with 2 Current Outputs and 4 Relay Outputs

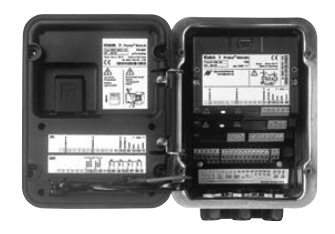

# 52121218

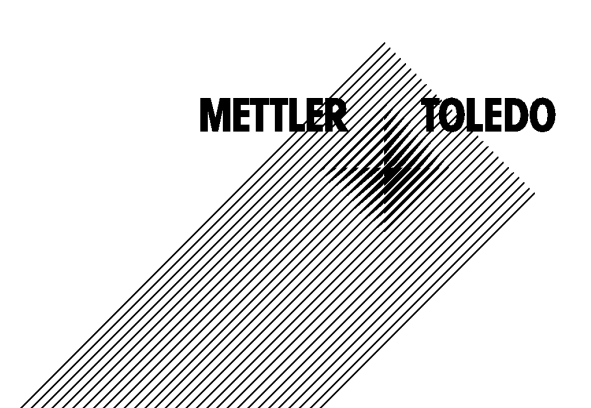

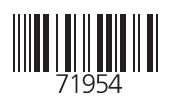

#### Warranty

Defects occurring within 1 year from delivery date shall be remedied free of charge at our plant (carriage and insurance paid by sender). Sensors, fittings, and accessories: 1 year. ©2007 Subject to change without notice

#### **Return of Products Under Warranty**

Please contact our Service Team before returning a defective device. Ship the <u>cleaned</u> device to the address you have been given. If the device has been in contact with process fluids, it must be decontaminated/disinfected before shipment. In that case, please attach a corresponding certificate, for the health and safety of our service personnel.

### Disposal

Please observe the applicable local or national regulations concerning the disposal of "waste electrical and electronic equipment".

#### Trademarks

The following registered trademarks are used in this instruction manual without further marking

SMARTMEDIA<sup>®</sup> is a registered trademark of Toshiba Corp., Japan

FOUNDATION FIELDBUS™ is a trademark of Fieldbus Foundation, Austin, USA

Mettler-Toledo AG, Process Analytics, Industrie Nord, CH-8902 Urdorf, Tel. +41 (44) 729 62 11 Fax +41 (44) 729 26 36 Subject to technical changes. CE

### Mettler-Toledo GmbH

Process Analytics

Adresse Im Hockocker 15 (Industrie Nord), CH-8902 Urdort, Schweiz Briefdortesse Postach, CH-8902 Urdort Taleton 01-736 22 11 01-736 24 36 Inferent Bank Com Credit Suisse First Boston, Zürich (Acc.0835-370501-21-90)

### Declaration of conformity Konformitätserklärung Déclaration de conformité

# CE

| We/Wir/Naus                                                                     | Mettler-Toledo GmbH, Proce:<br>Im Hackacker 15<br>8902 Urdorf<br>Switzerland                                                                                                    | ss Analytics                                                                                 |                               |  |  |
|---------------------------------------------------------------------------------|----------------------------------------------------------------------------------------------------|----------------------------------------------------------------------------------------------|-------------------------------|--|--|
| Description                                                                     | declare under our sole respoi<br>erklären in alleiniger Verantw<br>déclarons sous notre seule re                                                                                                    | nsibility that the product,<br>vortung, dass dieses Produkt,<br>sponsabilité que le produit, |                               |  |  |
| Low-voltage directve/Nieder-                                                    | Out 700<br>to which this declaration relates is in conformity with the following standard(s) or other<br>normative document(s).<br>auf welches sich diese Erklärung bezieht, mit der/den folgenden Norm(en) oder<br>Richtlinie(n) übereinstimmt.<br>auquel se réfère cette déclaration est conforme à la (aux) norme(s) ou au(x)<br>document(s) normatif(s). |                                                                                              |                               |  |  |
| spannungs-Richtlinie/<br>Directive basse tension                                | 73/23/EWG                                                                                                    |                                                                                              |                               |  |  |
| Norm/Standard/Standard                                                          | EN 60529 / 10.91<br>EN 61010 Teil 1 / 03.93<br>EN 61010-1 / A2 / 07.95                                                                                                    | / VDE 0470 Teil 1:<br>/ VDE 0411 Teil 1:<br>/ VDE 0411 Teil 1 / A1:                          | 1992-11<br>1994-03<br>1996-05 |  |  |
| EMC Directive/EMV-<br>Richtlinie<br>Directive concernantla<br>CEM               | 89/336/EWG                                                                                                    |                                                                                              |                               |  |  |
| Norm/Standard/Standard                                                          | EN 61326<br>EN 61326 / A1                                                                                                    | / VDE 0843 Teil 20:<br>/ VDE 0843 Teil 20 / A1:                                              | 1998-01<br>1999-05            |  |  |
| Place and Date of issue<br>Ausstellungsort / - Datum<br>Lieu et date d'émission | Urdorf, August 28, 2003                                                                                                    |                                                                                              |                               |  |  |
| Mettler-Toledo GmbH, Process                                                    | Analytics                                                                                                    |                                                                                              |                               |  |  |

1.UL

Waldemar Rauch General Manager PO Urdorf

Artikel Nr.: 52960325KE

ian Zwicky ad of Marketing

52960325KE-Out700-internet.doc

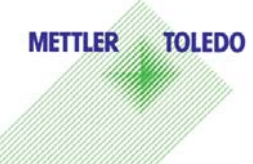

Sitz der Gesellschaft Mettler-Toledo GmbH, Im Langocher, CH-8606 Greifensee

#### Mettler-Toledo GmbH

Process Analytics

Adresse Im Hackacker 15 (Industrie Nord), CH-8902 Urdorf, Schweiz Breiddnesse Postloch, CH-8902 Urdorf Telefon 01-738 2 2 11 Telefox 01-738 2 6 3 6 Inferrett Bank Credit Suisse First Boston, Zürich (Acc. 0835-370501-21-90)

### Declaration of conformity Konformitätserklärung Déclaration de conformité

| We/Wir/Nous                                                                       | _ Mettler-Toledo GmbH, Process Analytics<br>Im Hackacker 15<br>8902 Urdorf<br>Switzerland                                                                                                    |
|-----------------------------------------------------------------------------------|----------------------------------------------------------------------------------------------------|
|                                                                                   | declare under our sole responsibility that the product,<br>erklären in alleiniger Verantwortung, dass dieses Produkt,<br>déclarons sous notre seule responsabilité que le produit,                                                                                                    |
| Description<br>Beschreibung/Description                                           | Out 700X                                                                                                    |
|                                                                                   | to which this declaration relates is in conformity with the following standard(s) of<br>other normative document(s).<br>auf welches sich diese Erklärung bezieht, mit der/den folgenden Norm(en) oder<br>Richtlinie(n) übereinstimmt.<br>auquel se réfère cette déclaration est conforme à la (aux) norme(s) ou au(x)<br>document(s) normatif(s). |
| Explosion protection<br>Explosionsschutzrichtlinie<br>Prot. contre les explosions | 94/9/EG<br>KEMA 04 ATEX 2056<br>NL-6812 AR Arnhem, KEMA 0344                                                                                                    |
| Low-voltage directive<br>Niederspannungs-Richtlinie<br>Directive basse tension    | 73/23/EWG                                                                                                    |
| EMC Directive<br>EMV-Richtlinie<br>Directive concernant la CEM                    | 89/336/EWG                                                                                                    |
| Place and Date of issue<br>Ausstellungsort / - Datum<br>Lieu et date d'émission   | Urdorf, July 16, 2004                                                                                                    |
| Mettler-Toledo GmbH, Process                                                      | Analytics                                                                                                    |
| Value Val                                                                         | Christian Zwicky METTLER TOLEDO                                                                                                    |
| Waldemar Rauch<br>General Manager Ingold                                          | Flead of Marketing                                                                                                    |

1/2

#### Mettler-Toledo GmbH Process Analytics

Adresse Im Hackacker 15 (Industrie Nord), CH-8902 Urdarf, Schweiz Briefdortesse Postiocn, CH-8902 Urdarf Telefon 01-736 22 11 Telefox 01-736 26 36 Inferent Bank Credit Suisse First Boston, Zürich (Acc. 0835-370501-21-90)

| Norm/Standard/Standard | 94/9/EG:    |                                   |         |
|------------------------|-------------|-----------------------------------|---------|
|                        | 73/23/EWG:  | DIN EN 61010-1 / VDE 0411 Teil 1: | 2002-08 |
|                        | 89/336/EWG: | DIN EN 61326 / VDE 0843 Teil 20:  | 2002-03 |

METTLER TOLEDO 

KE Out 700X-b.doc

Sitz der Gesellschaft Mettler-Toledo GrnbH, Im Langacher, CH-8606 Greifensee

| Warranty                                                                                                    | 2                                                                                                    |
|----------------------------------------------------------------------------------------------------|----------------------------------------------------------------------------------------------------|
| Disposal                                                                                                    | 2                                                                                                    |
| Trademarks                                                                                                    | 2                                                                                                    |
| EC Declaration of Conformity                                                                                                    | 3                                                                                                    |
| Intended Use                                                                                                    | 9                                                                                                    |
| Conformity with FDA 21 CFR Part 11                                                                                                    | 9                                                                                                    |
| Safety Information                                                                                                    |                                                                                                    |
| Application in Hazardous Locations: Out 700X Module                                                                                                    |                                                                                                    |
| Software version                                                                                                    | ۱۱<br>12                                                                                                    |
|                                                                                                    |                                                                                                    |
| Short Description                                                                                                    | <b>14</b>                                                                                                    |
| Short Description: FRONT Module                                                                                                    | 14<br>1 E                                                                                                    |
| Short Description: RASE Modulo                                                                                                    | 10<br>17                                                                                                    |
| Tamainal Dista Oast 200(X) Made la                                                                                                    |                                                                                                    |
| Ierminal Plate Out 700(X) Module                                                                                                    |                                                                                                    |
| Inserting the Module                                                                                                    | 19                                                                                                    |
| Wiring Examples                                                                                                    | 20                                                                                                    |
|                                                                                                    |                                                                                                    |
| Menu Selection                                                                                                    | 20<br>                                                                                                    |
| Menu Selection                                                                                                    | 20<br>21<br>21                                                                                                    |
| Menu Selection<br>Menu Structure<br>Passcode Entry                                                                                                    | 21<br>21<br>21                                                                                                    |
| Menu Selection<br>Menu Structure<br>Passcode Entry<br>Changing a Passcode                                                                                                    |                                                                                                    |
| Menu Selection<br>Menu Structure<br>Passcode Entry<br>Changing a Passcode<br>Passcode Lost                                                                                                    |                                                                                                    |
| Menu Selection<br>Menu Structure<br>Passcode Entry<br>Changing a Passcode<br>Passcode Lost<br>Configuring the Measurement Display                                                                                                    | 21<br>21<br>22<br>22<br>22<br>22<br>23                                                                               |
| Menu Selection<br>Menu Structure<br>Passcode Entry<br>Changing a Passcode<br>Passcode Lost<br>Configuring the Measurement Display<br>Parameter Setting: Operating Levels                                                                                                    | 20<br>21<br>21<br>22<br>22<br>22<br>23<br>23                                                                         |
| Menu Selection<br>Menu Structure<br>Passcode Entry<br>Changing a Passcode<br>Passcode Lost<br>Configuring the Measurement Display<br>Parameter Setting: Operating Levels<br>Administrator Level                                                                                                    | 20<br>21<br>21<br>22<br>22<br>22<br>23<br>23<br>25<br>25                                                             |
| Menu Selection<br>Menu Structure<br>Passcode Entry<br>Changing a Passcode<br>Passcode Lost<br>Configuring the Measurement Display<br>Parameter Setting: Operating Levels<br>Administrator Level<br>Operator Level                                                                                                    | 21<br>21<br>22<br>22<br>22<br>23<br>23<br>25<br>25<br>25<br>25                                                       |
| Menu Selection<br>Menu Structure<br>Passcode Entry<br>Changing a Passcode<br>Passcode Lost<br>Configuring the Measurement Display<br>Parameter Setting: Operating Levels<br>Administrator Level<br>Operator Level<br>Viewing Level                                                                                                    | 21<br>21<br>22<br>22<br>22<br>23<br>23<br>25<br>25<br>25<br>25<br>25                                                 |
| Menu Selection<br>Menu Structure<br>Passcode Entry<br>Changing a Passcode<br>Passcode Lost<br>Configuring the Measurement Display<br>Parameter Setting: Operating Levels<br>Administrator Level<br>Operator Level<br>Viewing Level<br>Parameter Setting: Lock Functions                                                                                                    | 21<br>21<br>22<br>22<br>22<br>23<br>23<br>25<br>25<br>25<br>25<br>25<br>25<br>25<br>25                               |
| Menu Selection         Menu Structure         Passcode Entry         Changing a Passcode         Passcode Lost         Configuring the Measurement Display         Parameter Setting: Operating Levels         Administrator Level         Operator Level         Viewing Level         Parameter Setting: Lock Functions         Activating Parameter Setting.                                                                                                    | 21<br>21<br>22<br>22<br>22<br>23<br>23<br>25<br>25<br>25<br>25<br>25<br>25<br>25<br>25<br>25<br>25<br>25<br>25<br>25 |
| Menu Selection<br>Menu Structure<br>Passcode Entry<br>Changing a Passcode<br>Passcode Lost<br>Configuring the Measurement Display<br>Parameter Setting: Operating Levels<br>Administrator Level<br>Operator Level<br>Viewing Level<br>Parameter Setting: Lock Functions<br>Activating Parameter Setting<br>Documenting Parameter Setting                                                                                                    | 21<br>21<br>22<br>22<br>22<br>23<br>23<br>25<br>25<br>25<br>25<br>25<br>25<br>25<br>25<br>25<br>25<br>25<br>25<br>25 |
| Menu Selection<br>Menu Structure<br>Passcode Entry<br>Changing a Passcode<br>Passcode Lost<br>Configuring the Measurement Display<br>Parameter Setting: Operating Levels<br>Administrator Level<br>Operator Level<br>Viewing Level<br>Parameter Setting: Lock Functions<br>Activating Parameter Setting<br>Documenting Parameter Setting<br>Configuring the Module                                                                                                    | 21<br>21<br>22<br>22<br>22<br>23<br>23<br>25<br>25<br>25<br>25<br>25<br>25<br>25<br>25<br>25<br>25<br>25<br>25<br>25 |
| Menu Selection         Menu Structure         Passcode Entry         Changing a Passcode         Passcode Lost         Configuring the Measurement Display         Parameter Setting: Operating Levels         Administrator Level         Operator Level         Viewing Level         Parameter Setting: Lock Functions         Activating Parameter Setting         Documenting Parameter Setting         Menu Structure         Menu Structure         Menu Structure         Menu Structure         Parameter Setting: Lock Functions         Activating Parameter Setting         Documenting Parameter Setting         Messages: Default Settings and Selection Range | 21<br>21<br>22<br>22<br>22<br>23<br>23<br>25<br>25<br>25<br>25<br>25<br>25<br>25<br>25<br>25<br>25<br>25<br>25<br>25 |

| Current Outputs                                             |    |
|-------------------------------------------------------------|----|
| Assignment of Measured Values: Start (4 mA) and End (20 mA) |    |
| Configuring the Current Output                              |    |
| Current Outputs: Characteristics                            |    |
| Output Filter                                               |    |
| NAMUR Signals: Current Outputs                              |    |
| Icons in the Measurement Display                            |    |
| Limit Value, Hysteresis, Contact Type                       |    |
| Maintenance, Diagnostics                                    | 41 |
| Activating Diagnostics                                      |    |
| Message List                                                |    |
| Specifications                                              | 44 |
| Overview of Parameter Setting                               | 46 |
| Index                                                       | 50 |
|                                                             |    |

The module is a general-purpose output module with 2 passive current outputs for transmission of any desired process variables and 4 electronic relay outputs for limit monitoring.

The Out 700X module is intended for operation in locations subject to explosion hazards which require equipment of Group II, device category 2(1), gas/dust.

# Conformity with FDA 21 CFR Part 11

In their directive "Title 21 Code of Federal Regulations, 21 CFR Part 11, Electronic Records; Electronic Signatures" the US American health agency FDA (Food and Drug Administration) regulates the production and processing of electronic documents for pharmaceutical development and production. This results in requirements for measuring devices used for corresponding applications. The following features ensure that the M 700 modular process analysis system meets the demands of FDA 21 CFR Part 11:

### **Electronic Signature**

Access to the device functions is regulated and limited by individually adjustable codes – "Passcodes". This prevents unauthorized modification of device settings or manipulation of the measurement results. Appropriate use of these passcodes makes them suitable as electronic signature.

### Audit Trail Log

Every change of device settings can be automatically recorded and documented in the Audit Trail Log on the SmartMedia card. The recording can be encrypted.

# Safety Information

Application in Hazardous Locations

### Caution!

Never try to open the module! If a repair should be required, return the module to our factory.

If the specifications in the instruction manual are not sufficient for assessing the safety of operation, please contact the manufacturer to make sure that your intended application is possible and safe.

### Be sure to observe during installation:

- Switch off power supply before replacing or inserting a module.
- Before commissioning it must be proved that the device may be connected with other equipment.

### Application in Hazardous Locations: Out 700X Module

When using the M 700 Out 700 X module, the stipulations for electrical installations in hazardous areas (EN 60079-14) must be observed. When installing the device outside the range of applicability of the 94/9/EC directive, the appropriate standards and regulations in the country of use must be observed. The module has been developed and manufactured in compliance with the applicable European guidelines and standards.

Compliance with the European Harmonized Standards for use in hazardous locations is confirmed by the EC-Type-Examination Certificate. Compliance with the European guidelines and standards is confirmed by the EC Declaration of Conformity.

There is no particular direct hazard caused by the operation of the device in the specified environment.

# **Software Version**

Out 700(X) Module

### Device Software M 700(X)

The Out 700 module is supported by software version 3.0 or higher. The Out 700X module is supported by software version 4.0 or higher.

### Module Software Out 700(X)

Software version 1.1

### **Query Actual Device/Module Software**

When the analyzer is in measuring mode: Press **menu** key, open Diagnostics menu.

| Menu  | Display                                                                                                    | Device description                                                                                                    |
|-------|----------------------------------------------------------------------------------------------------|----------------------------------------------------------------------------------------------------|
| Ødiag | Image: Constraint of the second second se | Provides information about all<br>modules installed: Module type and<br>function, serial number, hardware<br>and software version and device<br>options.<br>- Select the different modules (FRONT,<br>BASE, slots 1 - 3) using the arrow<br>keys. |

# Modular Concept

Basic Unit, Measuring Module, Additional Functions

The M 700(X) is an expandable modular process analysis system. The basic unit (FRONT and BASE modules) provides three slots which can be equipped by the user with any combination of measuring or communication modules. The software capabilities can be expanded by additional functions (options). Additional functions must be ordered separately. They are supplied with a device-specific TAN for function release.

### M 700(X) Modular Process Analysis System

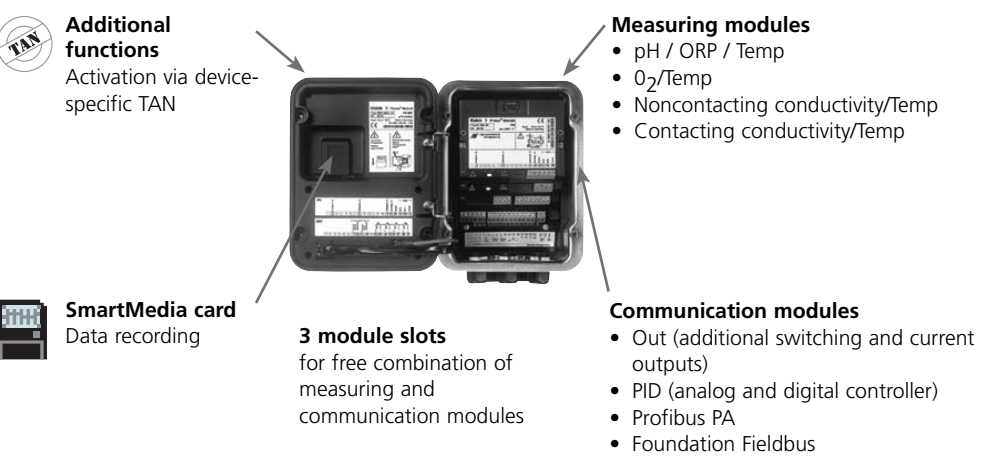

• EC 400 probe controller

## Documentation

The basic unit is accompanied by a CD-ROM containing the complete documentation.

Latest product information as well as instruction manuals for earlier software releases are available at **www.mt.com/pro**.

# **Short Description**

Short Description: FRONT Module

#### 4 captive screws

7

IETTLER TOLEDO

Meas

□ 24.0°C

for opening the analyzer (**Caution!** Make sure that the gasket between FRONT and BASE is properly seated and clean!)

M 700

**83.3** %Air

□ 25.8°C

Enter

m

#### Transflective LC graphic display

(240 x 160 pixels) white backlighting, high resolution and high contrast.

#### Measurement display

#### User interface

with plaintext menus as recommended by NAMUR. Menu texts can be switched to: German, English, French, Italian, Swedish, and Spanish. Intuitively acquirable menu logic, based on Windows standards.

#### Secondary displays

# **2 softkeys** with context-sensitive functions.

#### Red LED

signals failure (On) or maintenance request/function check (flashing) according to NE 44.

**Green LED** Voltage supply okay

#### **Control panel**

3 function keys (menu, meas, enter) and 4 arrow keys for menu selection and data entries

#### 5 self-sealing cable glands

M20 x 1.5 for entry of voltage supply and signal lines

# Short Description: Menu Structure

Basic Functions: Calibration, Maintenance, Parameter Setting, Diagnostics

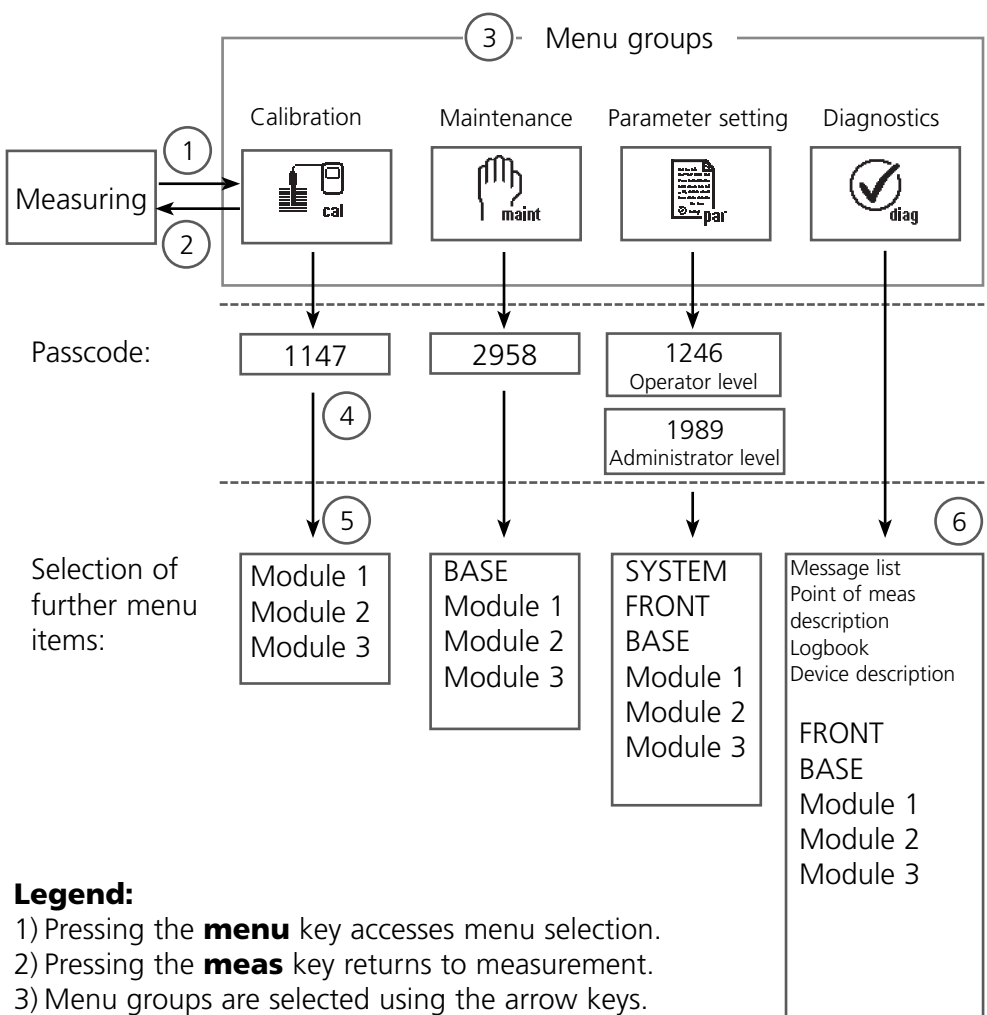

- 4) Press **enter** to confirm, enter passcode.
- 5) Further menu items are displayed.
- 6) Selected functions of the Diagnostics menu can be recalled via softkey even when in measuring mode.

# Short Description: FRONT Module

View into the open device (FRONT module)

#### Slot for SmartMedia card

- Data recording The SmartMedia card expands the measurement recorder capacity to > 50000 records.
- Exchange of parameter sets 5 parameter sets can be stored on the SmartMedia card. The 2 internal parameter sets can be switched by remote control. Configurations can be transmitted from one analyzer to the other.
- Function expansions are possible with additional software modules, which are released using transaction numbers (TAN)
- Software updates

#### **Terminal plates** of "hidden" modules

Each module comes with an adhesive label containing the contact assignments. This label should be sticked to the inner side of the front (as shown). Then, the terminal assignments remain visible even if further modules are inserted

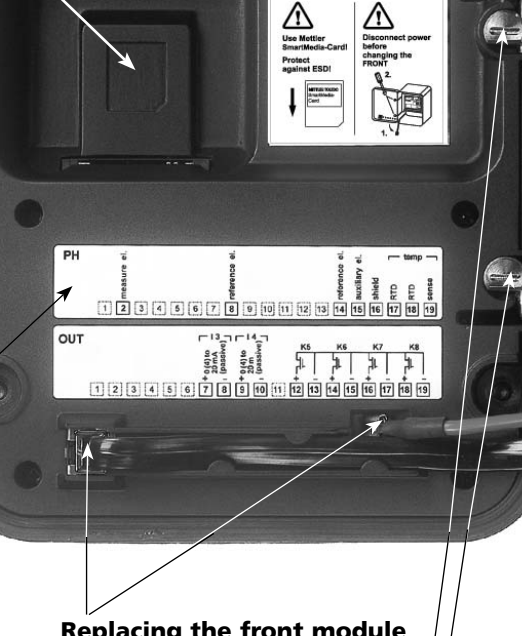

METTI ER TOLEDO Type FRONT M 700X \*\*

#### Replacing the front module

Pull off power cord and ground wire. To separate the FRONT module from the BASE module, turn the retaining screws of the pivot hinge by 90°.

#### The circumferential sealing

guarantees IP 65 protection and allows spray cleaning / disinfection. Caution! Keep clean!

# Short Description: BASE Module

View into the open device (BASE module, 3 function modules installed)

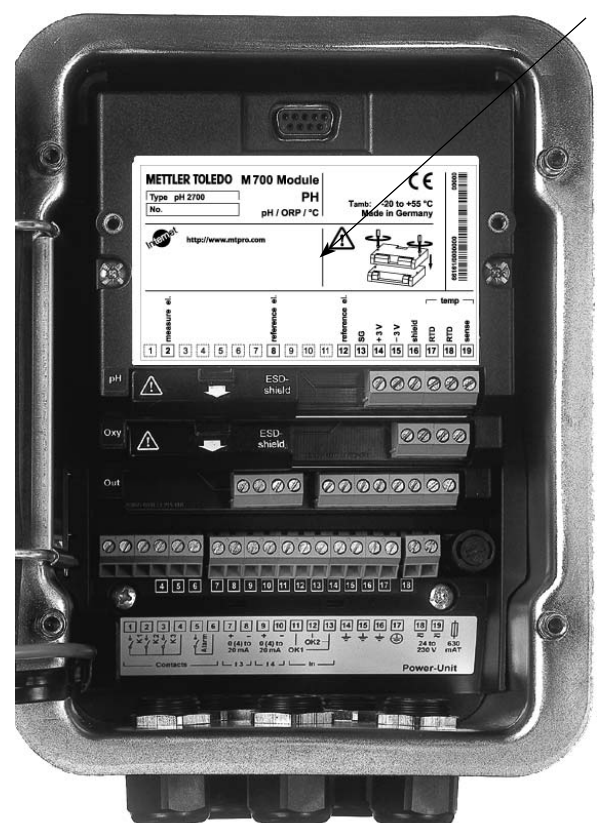

#### **Module equipment**

Module identification: Plug & Play. Up to 3 modules can be combined as desired. Several input and communication modules are available.

#### BASE module

2 current outputs (free assignment of process variable) and 4 relay contacts, 2 digital inputs. VariPower broad-range power supply, 20 ... 265 V AC/DC, suitable for all public mains supplies in the world.

**Power supply units, IS version:** 100 ... 230 V AC or

24 V AC/DC

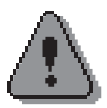

### Warning!

# Do not touch the terminal compartment, there may be dangerous contact voltages!

### Important Notice Concerning SmartMedia Card

The SmartMedia card may be inserted or replaced with the power supply switched on. Before a memory card is removed, it must be "closed" in the maintenance menu. When closing the device, make sure that the sealing is properly seated and clean.

# Terminal Plate Out 700(X) Module

## **Terminal Plate Out 700 Module:**

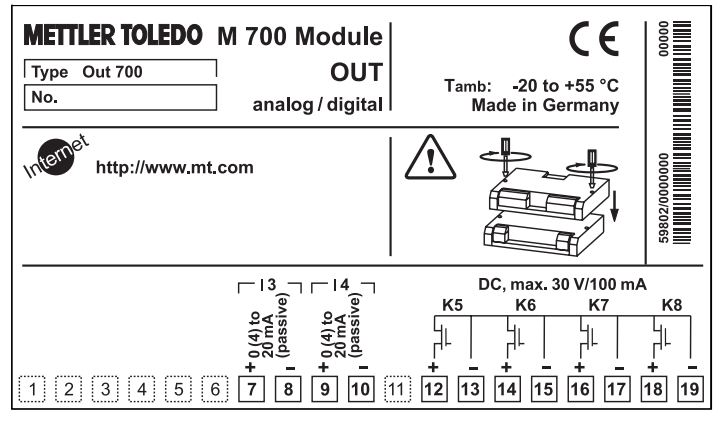

### **Terminal Plate Out 700X Module:**

| METTLER TOLEDO | M 700X Module<br>OUT<br>analog / digital<br>556 Electr. data sec<br>T4 T 70 °C Cl<br>GRP A, B, C, D, T4<br>AEx ib [ia], GRP IIC, T4<br>PA, B, C, D with II<br>ix ib [ia] IIC T4<br>na [ia] IIC | E type examin<br>H-8902 Urdor<br>control<br>S circuits extr<br>control | -20 to<br>cermany/<br>nation ce<br>f Swit<br>Entity, Ta<br>dwg. 201.<br>ending in<br>dwg. 201. | tificate<br>zerland<br>= 50 °C<br>004-110<br>to DIV 1<br>004-120 | 66590/0000000/0650 00000        |
|----------------|----------------------------------------------------------------------------------------------------|------------------------------------------------------------------------|------------------------------------------------------------------------------------------------|------------------------------------------------------------------|---------------------------------|
| 1 2 3 4 5      | □ 13<br>0<br>13<br>0<br>14<br>0<br>0<br>0<br>0<br>0<br>0<br>0<br>0<br>0<br>0<br>0<br>0<br>0                                                                                                    | к5<br>                                                                 | к6<br>                                                                                         | к7<br>     <br>     <br>  16   17                                | к8<br> - - <br> + -<br> 18 [19] |

### **Attaching the Terminal Plates**

The terminal plates of the lower modules can be sticked to the inner side of the door. This facilitates maintenance and service.

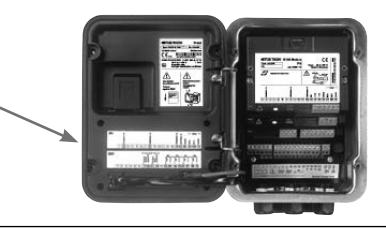

# Inserting the Module

Note: Be sure to connect the shielding properly!

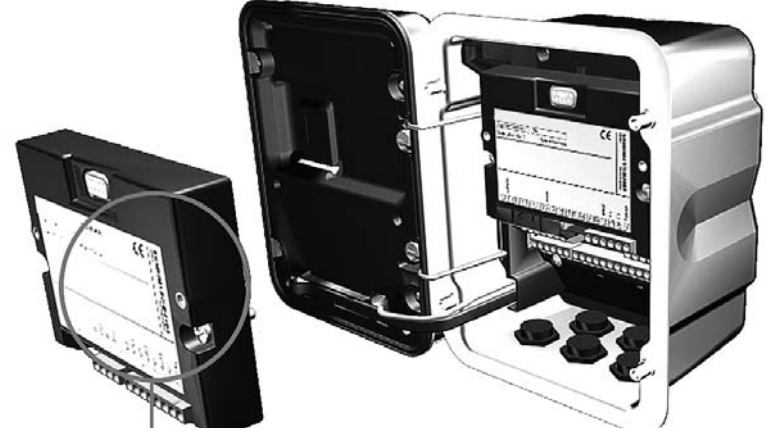

Thanks to the staggered arrangement of connectors and fastening screws the terminal strips of all modules are easy to access.

Make sure that the cable glands are tightly closed to protect against humidity.

- 1. Switch off power supply
- 2. Open the device (loosen the 4 screws at the front)
- 3. Place module in slot (D-SUB connector)
- 4. Tighten fastening screws of the module
- **5.** Connect signal lines.
- 6. Close device, tighten screws at the front
- 7. Switch on power supply
- 8. Set parameters

# Wiring Examples

Current Output, Relay Contacts

## Wiring Example 1

Current outputs | 3, | 4 (passive, supply unit required)

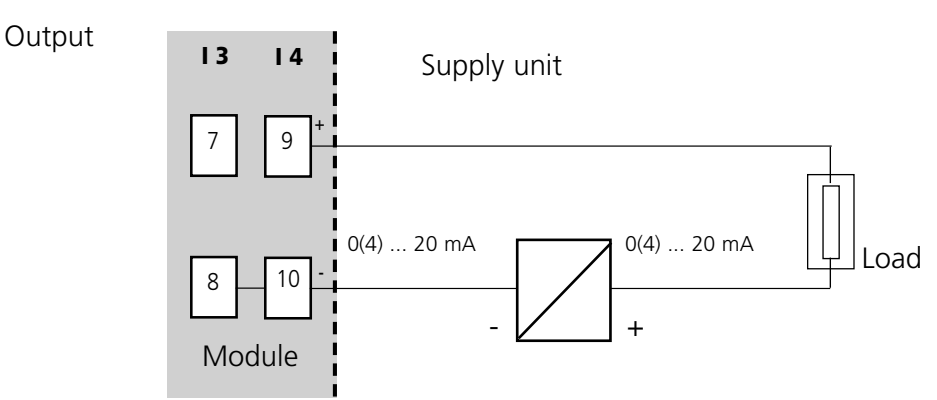

### Wiring Example 2

Electronic relay contacts

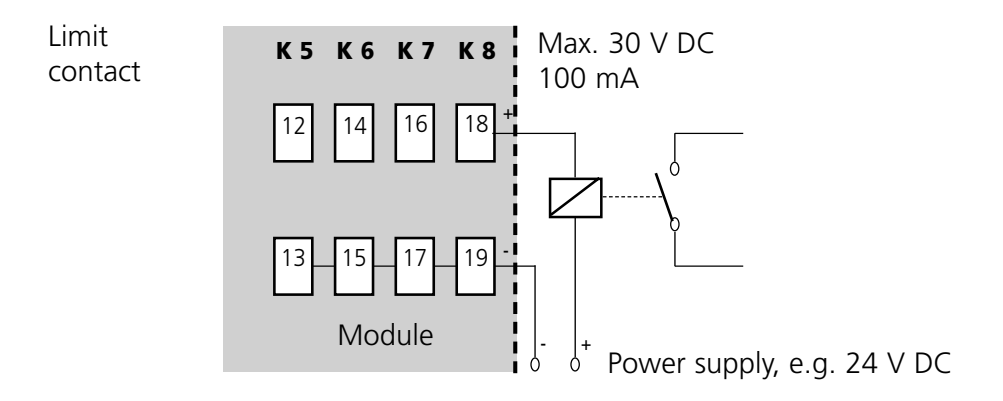

# **Menu Selection**

After switching on, the analyzer performs an internal test routine and automatically detects the number and type of modules installed. Then, the analyzer goes to measuring mode.

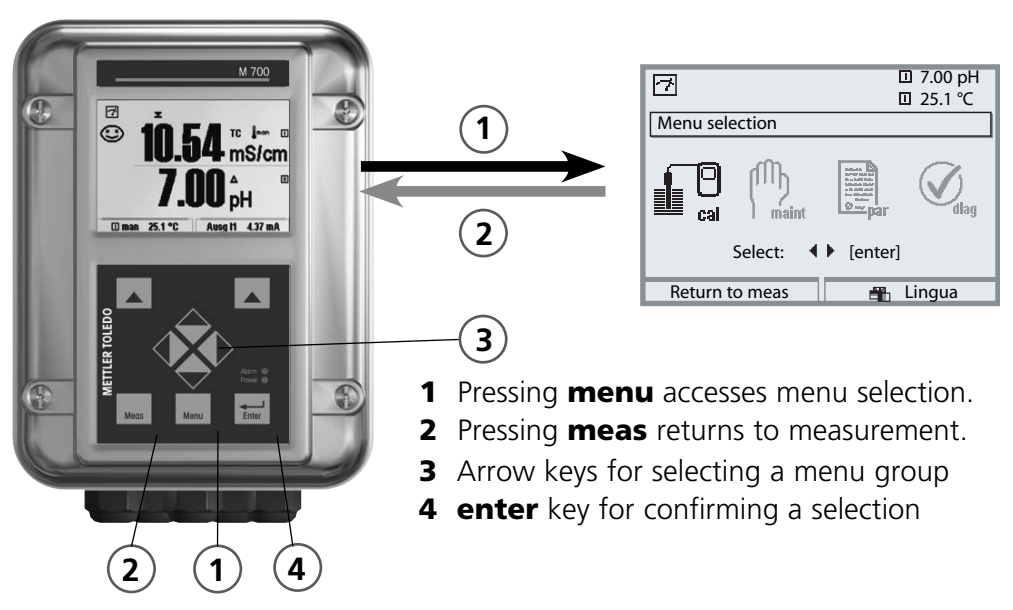

# Menu Structure

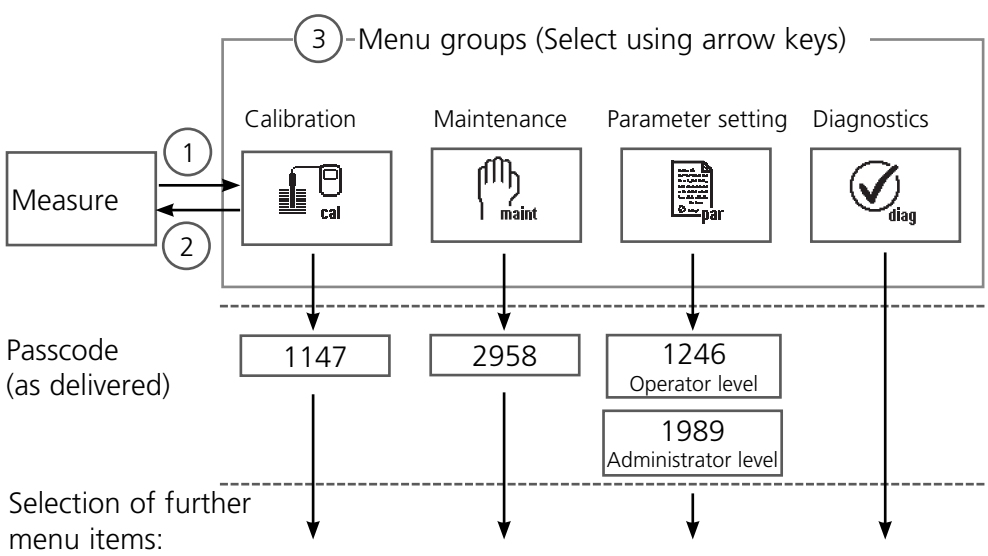

# Passcode Entry

### To enter a passcode

Select the position using the left/right keys, then edit the number using the up/down keys. When all numbers have been entered, confirm with **enter**.

### To change a passcode

- Open the menu selection (menu)
- Select parameter setting
- Administrator level, enter passcode
- Select System control: Passcode entry

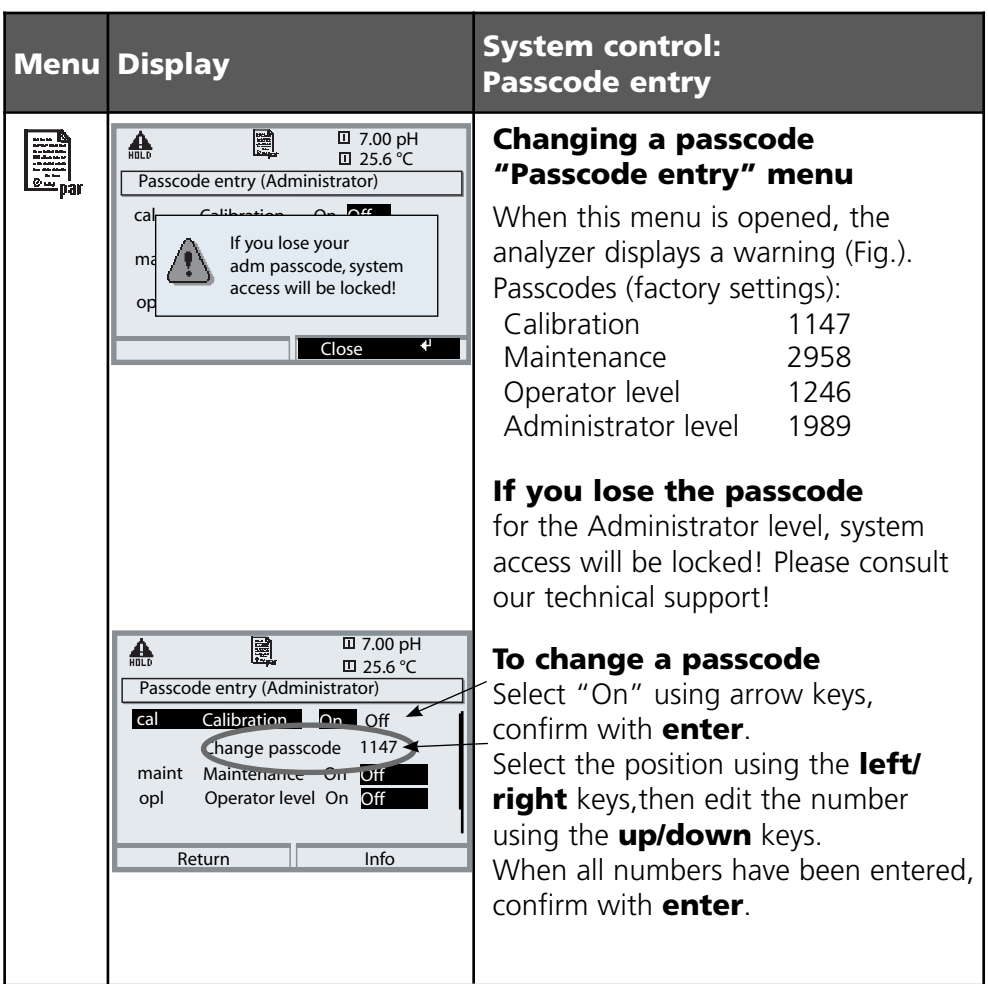

# **Configuring the Measurement Display**

Select menu: Parameter setting/Module FRONT/Measurement display

Pressing **meas** (1) returns the analyzer to the measuring mode from any function.

All process variables coming from the modules can be displayed. The table on the next page describes how to configure the measurement display.

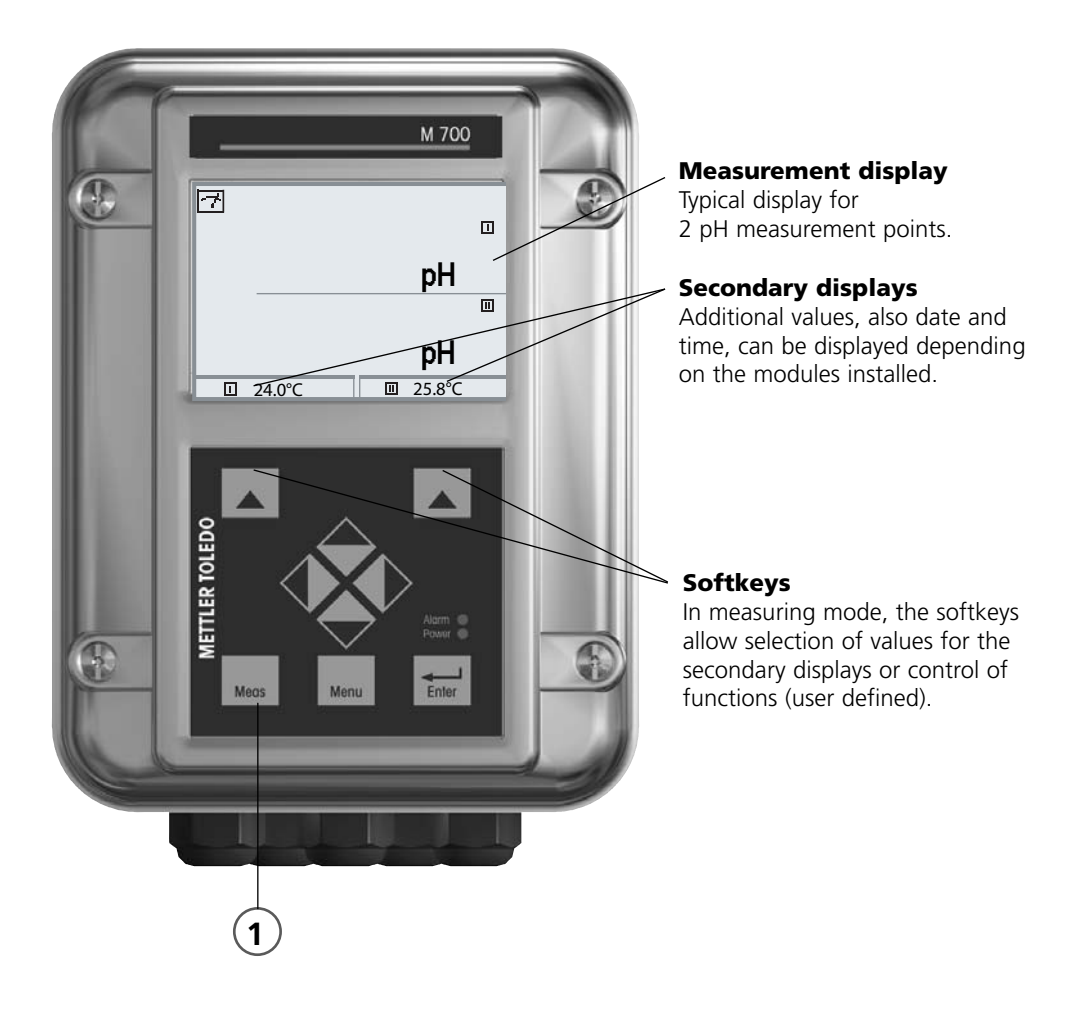

| Menu                                                                                                    | Display                                                                                                    | Configure measurement display                                                                                                    |
|----------------------------------------------------------------------------------------------------|----------------------------------------------------------------------------------------------------|----------------------------------------------------------------------------------------------------|
|                                                                                                    | Image: Constraint of the selection       Image: Constraint of the selection       Image: Conselection       Image: Constraint of the sel                                                                                                    | <b>Configure measurement display</b><br>Press <b>menu</b> key to Menu selection<br>Select parameter setting using arrow<br>keys, confirm with <b>enter</b> . Select:<br>"Administrator level": Passcode 1989<br>(default setting). |
| Image: System control         Image: System control         Image: System control <td< th=""><th>Parameter setting:<br/>Select "Module FRONT"</th></td<> |                                                                                                    | Parameter setting:<br>Select "Module FRONT"                                                                                                    |
|                                                                                                    | Image: Non-State Non-State N | Front module:<br>Select "Measurement display"                                                                                                    |
|                                                                                                    | Main     Image: Transmission of the second second sec         | Measurement display:<br>Set the number of primary values<br>(large display) to be displayed                                                                                                    |
|                                                                                                    | Main       Tool pH         Measurement display       Advinistrator)         Main display       %Air         1st primary value       %O2         2nd primary value       mg/l         Viewing angle       mg/l         Abort       Here                                                                                                    | Select process variable(s)<br>to be displayed<br>and confirm with <b>enter</b> .<br>Pressing the <b>meas</b> key returns to<br>measurement.                                                                                        |

# **Parameter Setting: Operating Levels**

Viewing level, Operator level, Administrator level **Note:** HOLD mode (Setting: BASE module)

| Menu                                                         | Display                                                                                                    | Viewing level, Operator level,<br>Administrator level                                                                                                    |
|--------------------------------------------------------------|----------------------------------------------------------------------------------------------------|----------------------------------------------------------------------------------------------------|
| arta<br>Arta<br>Arta<br>Arta<br>Arta<br>Arta<br>Arta<br>Arta | Image: Constraint of the selection         Image: Constraint of the selection         Image: Constra                                                                                                    | <b>Call up parameter setting</b><br>From the measuring mode:<br>Press <b>menu</b> key to select menu.<br>Select parameter setting using arrow<br>keys, confirm with <b>enter</b> .  |
|                                                              | □       11.3 pH         □       25.6 °C         Parameter setting         □       Viewing level         △       Operator level         (Operation Data) opl         △       Administrator level         (All Data) adm                                                                                                    | Administrator level<br>Access to all functions, also passcode<br>setting.<br>Releasing or blocking a function for<br>access from the Operator level.                                |
|                                                              | Return  Return  III 11.3 pH  III 25.6 °C  Module FRONT (Administrator)  Languages Finglish  Measurement display  KI recorder  Return  Return | Functions which can be blocked for<br>the Operator level are marked with<br>the "lock" symbol.<br>The functions are released or<br>blocked using the softkey.                       |
|                                                              | Module FRONT<br>Languages<br>Measurement display<br>Measurement recorder<br>KI recorder                                                                                                    | <b>Operator level</b><br>Access to all functions which have<br>been released at the Administrator<br>level. Blocked functions are displayed<br>in gray and cannot be edited (Fig.). |
|                                                              | Return                                                                                                    | <b>Viewing level</b><br>Display of all settings.<br>No editing possible!                                                                                                    |

# **Parameter Setting: Lock Functions**

Administrator level: Enable / lock functions for Operator level **Note:** HOLD mode (Setting: BASE module)

| Menu                                     | Display                                                                                                    | Administrator level:<br>Enable / lock functions                                                                                                    |  |  |
|------------------------------------------|----------------------------------------------------------------------------------------------------|----------------------------------------------------------------------------------------------------|--|--|
|                                          |                                                                                                    | <b>Example:</b> Blocking access to the calibration adjustments from the Operator level                                                                                                    |  |  |
| San par                                  | And the product of the product of the product       | Call up parameter setting<br>Select Administrator level.<br>Enter passcode (1989).<br>Select "Module pH" (e.g.) using<br>arrow keys,<br>confirm with <b>enter</b> .                                       |  |  |
|                                          | Module pH 2700 (Administrator)     Module pH 2700 (Administrator)     Module pH 2700 (Administrator)     Input filter     Sensor data     Cal preset values     TC process medium     ORP/rH value     Delta function     Return     Block                                                                                                    | Select "Cal preset values"<br>using arrow keys.<br>"Block" with softkey.                                                                                                    |  |  |
|                                          | Module pH 2700 (Administrator)  Module pH 2700 (Administrator) | Now, the "Cal preset values" line is<br>marked with the "lock" icon. This<br>function cannot be accessed from the<br>Operator level any more. The softkey<br>function changes to "Release".               |  |  |
| ran an<br>National<br>Security<br>Compar | Module pH 2700     Module pH 2700     Module pH 2700     Gara      Gara     Capreset values     TC process medium     ORP/rH value     Delta function     Return                                                                                                    | <b>Call up parameter setting</b><br>Select <u>Operator level</u> , passcode<br>(1246).<br>Select "Module pH" (e.g.). Now, the<br>locked function is displayed in gray<br>and marked with the "lock" icon. |  |  |

# **Activating Parameter Setting**

Call up parameter setting

| Menu                        | Display                                                                                                    | Parameter setting                                                                                                    |  |  |
|-----------------------------|----------------------------------------------------------------------------------------------------|----------------------------------------------------------------------------------------------------|--|--|
| kini<br>Sala<br>Sala<br>Pal | Image: Constraint of the selection         Image: Constraint of the selection         Image: Constra                                                                                                    | <b>Call up parameter setting</b><br>From the measuring mode:<br>Press <b>menu</b> key to select menu.<br>Select parameter setting using arrow<br>keys, confirm with <b>enter</b> .<br>Passcode as delivered: 1989 |  |  |
|                             | Image: Second second seco            | Select module,<br>confirm with <b>enter</b> .<br>(In the Figure, the Module "pH" is<br>selected, for example.)                                                                                                    |  |  |
|                             | <ul> <li>Image: Second second sec</li></ul> | Select parameter using arrow keys, confirm with <b>enter</b> .                                                                                                    |  |  |

During parameter setting the analyzer is in HOLD mode:

Current outputs and relay contacts behave as configured (BASE module).

# **Documenting Parameter Setting**

You must reproducibly document all parameter settings in the device to achieve a high level of system and device security according to GLP. For that purpose, an Excel file is provided (on the CD-ROM shipped with the basic device or as download at www.mt.com/pro) to enter the parameter settings.

The Excel file provides one worksheet for each module with columns for the following parameters: Factory settings, parameter set A, parameter set B. Enter your settings as parameter set A or B.

The gray cells in the parameter set B column cannot be modified since they contain sensor-specific values which cannot be changed by parameter set switchover. Here, the values listed under parameter set A apply.

# **Documenting Parameter Setting**

| $\diamond$ | A     | В                            | С                        | D               | E                 | F                                                  |
|------------|-------|------------------------------|--------------------------|-----------------|-------------------|----------------------------------------------------|
| 1          | 4     | Maßstelle:                   |                          |                 |                   | Zugriff über Menünunkt                             |
| -          | 1.    | Mellotene.                   |                          |                 |                   | Zugrin über menupunkt.                             |
| 3          |       | M /UU                        |                          |                 |                   |                                                    |
| 4          | 1.1.  | parametriert am / von:       |                          |                 |                   |                                                    |
| 5          |       |                              |                          |                 |                   |                                                    |
| 6          |       |                              |                          |                 |                   |                                                    |
| 7          | 2.    | Gerätebeschreibung           | Hardware                 | Software        | Seriennummer      | Diagnose / Gerätebeschreibung                      |
| 8          | 2.1.  | Bedienfront 700-011 :        |                          |                 |                   | Diagnose / Gerätebeschreibung / Front              |
| 9          | 2.2.  | M 700 Base 700-021:          |                          |                 |                   | Diagnose / Gerätebeschreibung / Base               |
| 10         | 2.3.  | Modul Steckplatz [I] :       |                          |                 |                   | Diagnose / Gerätebeschreibung / I                  |
| 11         | 2.4.  | Modul Steckplatz [II] :      |                          |                 |                   | Diagnose / Gerätebeschreibung / II                 |
| 12         | 2.5.  | Modul Steckplatz [III]:      |                          |                 |                   | Diagnose / Gerätebeschreibung / III                |
| 13         |       |                              |                          |                 |                   |                                                    |
| 14         |       |                              |                          |                 |                   |                                                    |
| 15         |       | M 700 Front                  |                          |                 |                   |                                                    |
| 16         | 3     | M 700 Front Einstellungen    | Werkseinstellung         | Parametersatz A | Parametersatz B   |                                                    |
| 17         | 3.1   | Sprache:                     | Deutsch                  | Farametersatz A | Farametersatz D   | Parametrierung (Spezialist) / Modul Front          |
| 18         | 5.1.  | opracile.                    | Deditacii                |                 |                   | Palametrefung (opeziana)/ wodur nont               |
| 19         | 311   | Meßwertenzeige:              |                          |                 |                   |                                                    |
| 20         | 0.1.1 | Hauntanzeige                 | 2 Hauntmeßwerte          |                 |                   | Parametriarupa (Spazialist) / Modul Front / Maß    |
| 21         |       | 1 Hauptmeßwert (Modul/Wert): | modulebhängig            |                 |                   | raianeticiang (operana) raioad riont raioa         |
| 22         |       | 2 Hauptmeßwert (Modul/Wert): | modulabhängig            |                 |                   |                                                    |
| 23         |       | Anzeigeformet (nH)           | vy vy pH                 |                 |                   |                                                    |
| 24         |       | Blickwinkel                  | Mitte                    |                 |                   |                                                    |
| 25         |       | Diferentia                   | Witte                    |                 |                   |                                                    |
| 26         | 33    | Nebenanzeige                 |                          |                 |                   | Einstellung erfolgt über Softkevs wenn in Matrixfu |
| 27         | 0.0.  | Anzeigewert links            | _                        |                 |                   | Emakeneng energi aber oorkeya, wenn in matrixia    |
| 28         | -     | Anzeigewert, rechts          | _                        |                 |                   |                                                    |
| 29         |       | r in zerigenten, reente      |                          |                 |                   |                                                    |
| 30         | 3.4   | Meßwertrecorder              | Ontion SW700-103         |                 |                   | Parametrierung (Spezialist) / Modul Front / Meß    |
| 31         |       | Zeitbasis (t / Pixel)        | 1 min                    |                 |                   |                                                    |
| 32         |       | Zeitlupe (10x)               | Aus                      |                 |                   |                                                    |
| 33         |       | Min / Max anzeigen           | Ein                      |                 |                   |                                                    |
| 34         | 3.4.1 | Kanal 1: Meßgröße            | modulabhängig            |                 |                   |                                                    |
| 35         |       | Anfang                       | 0.00                     |                 |                   |                                                    |
| 36         |       | Ende                         | 14.00                    |                 |                   |                                                    |
| 37         | 3.4.2 | Kanal 2: Meßgröße            | modulabhängig            |                 |                   |                                                    |
| 38         |       | Anfang                       | -50.0                    |                 |                   |                                                    |
| 39         |       | Ende                         | 150.0                    |                 |                   |                                                    |
|            |       | M 700 M 70                   | 0 Optionen   M 700 Tabel | en pH 2700 Cond | 7700 Cond Ind 770 | 0 02 4700                                          |
|            | E 3   | - Dunit                      |                          |                 |                   |                                                    |
| _          |       | bereit                       |                          |                 | Su                |                                                    |

From the application window of the Excel file, select the worksheet for the module the parameter settings of which you want to document.

Set the parameters of the respective module and enter the selected values in the corresponding cells of the module worksheet.

# **Caution!**

| Display | During parameter setting the "HOLD" mode is active.                                                                                                    |
|---------|----------------------------------------------------------------------------------------------------|
| HOLD    | <ul> <li>HOLD. The NAMUR "function check" contact is active (factory setting: Module BASE, Contact K2, N/O contact). Current output response is user-defined:</li> <li>Current meas.: The currently measured value appears at the current output</li> <li>Last usable value: The last measured value is held at the current output</li> <li>Fixed 22 mA: The output current is at 22 mA</li> </ul> |

# **Configuring the Module**

Activating Parameter Setting **Note:** HOLD mode active

| Menu | Display                                                                                                    | Parameter setting                                                                                                    |
|------|----------------------------------------------------------------------------------------------------|----------------------------------------------------------------------------------------------------|
| par  | Image: Constraint of the selection     Image: Constraint of the selection     Image: Constraint of the s | <b>Call up parameter setting</b><br>From the measuring mode:<br>Press <b>menu</b> key to select menu.<br>Select parameter setting using arrow<br>keys, confirm with <b>enter</b> .<br>Passcode 1989 (To change passcode:<br>Parameter setting/System control/<br>Passcode entry). |
|      |                                                                                                    | <b>HOLD</b><br>During parameter setting the<br>analyzer is in "HOLD" mode.<br>Current outputs and relay contacts<br>behave as configured.                                                                                                    |
|      | Image: System control       Image: System control         Image: System control       Image: System control         Image: System control       Image: System control <th>Select "Module Out 700".<br/>Confirm with <b>enter</b></th>                      | Select "Module Out 700".<br>Confirm with <b>enter</b>                                                                                                    |
|      | Image: Second system       Image: Second system       Image: Second system         Image: Second system       Image: Second system       Image: Second system                                  | Select parameter using arrow keys, confirm with <b>enter.</b>                                                                                                    |

# **Parameter Setting**

# Default Settings and Selection Range **Note:** HOLD mode

| Parameter                                                                                                    | Default                                                            | Selection / Range                                                                                                    |
|----------------------------------------------------------------------------------------------------|--------------------------------------------------------------------|----------------------------------------------------------------------------------------------------|
| Output current I3<br>• Process variable<br>• Characteristic<br>• Output<br>• Output filter<br>Behavior during messages<br>• HOLD<br>• 22 mA message | Off<br>Linear<br>4 20 mA<br>0000 sec<br>Last usable<br>value<br>On | Depending on modules installed: Off, S/cm, °C,<br>% by wt, g/kg, Ωcm, pH, ORP, rH, etc.<br>Linear, trilinear, function, table<br>0 20 mA, 4 20 mA<br>XXXX sec<br>Current meas., Last usable value, Fixed 22mA<br>On, Off |
| Output current I4<br>• Process variable<br>• Characteristic<br>• Output<br>• Output filter<br>Behavior during messages<br>• HOLD<br>• 22 mA message | Off<br>Linear<br>4 20 mA<br>0000 sec<br>Last usable<br>value<br>On | Depending on modules installed: Off, S/cm, °C,<br>% by wt, g/kg, Ωcm, pH, ORP, rH, etc.<br>Linear, trilinear, function, table<br>0 20 mA, 4 20 mA<br>XXXX sec<br>Current meas., Last usable value, Fixed 22mA<br>On, Off |

| Parameter                                                                                                    | Default                                                                  | Selection / Range                                                                                                    |
|----------------------------------------------------------------------------------------------------|--------------------------------------------------------------------------|----------------------------------------------------------------------------------------------------|
| Limit contact K5<br>• Process variable<br>• Limit value<br>• Hysteresis<br>• Effective direction<br>• Contact type<br>• ON delay<br>• OFF delay | (Module)<br>(Module)<br>(Module)<br>Min<br>N/O<br>0000 sec<br>0000 sec   | Depending on modules installed: Off, S/cm, °C,<br>% by wt, g/kg, Ωcm, pH, ORP, rH, etc.<br>Entry<br>Entry<br>Min, Max<br>Normally open N/O, normally closed N/C<br>XXXX entry<br>XXXX entry |
| Limit contact K6<br>• Process variable<br>• Limit value<br>• Hysteresis<br>• Effective direction<br>• Contact type<br>• ON delay<br>• OFF delay | (Module)<br>(Module)<br>(Module)<br>Min<br>N/O<br>0000 sec<br>0000 sec   | Depending on modules installed: Off, S/cm, °C,<br>% by wt, g/kg, Ωcm, pH, ORP, rH, etc.<br>Entry<br>Entry<br>Min, Max<br>Normally open N/O, normally closed N/C<br>XXXX entry<br>XXXX entry |
| Limit contact K7<br>• Process variable<br>• Limit value<br>• Hysteresis<br>• Effective direction<br>• Contact type<br>• ON delay<br>• OFF delay | S/cm<br>07.00 μS/cm<br>0.100 μS/cm<br>Min<br>N/O<br>0000 sec<br>0000 sec | Depending on modules installed: Off, S/cm, °C,<br>% by wt, g/kg, Ωcm, pH, ORP, rH, etc.<br>Entry<br>Entry<br>Min, Max<br>Normally open N/O, normally closed N/C<br>XXXX entry<br>XXXX entry |
| Limit contact K8<br>• Process variable<br>• Limit value<br>• Hysteresis<br>• Effective direction<br>• Contact type<br>• ON delay<br>• OFF delay | (Module)<br>(Module)<br>Min<br>N/O<br>0000 sec<br>0000 sec               | Depending on modules installed: Off, S/cm, °C,<br>% by wt, g/kg, Ωcm, pH, ORP, rH, etc.<br>Entry<br>Entry<br>Min, Max<br>Normally open N/O, normally closed N/C<br>XXXX entry<br>XXXX entry |

# **Parameter Setting**

# Messages: Default settings and selection range **Note:** HOLD mode active

| Parameter                                                                          | Default                                | Selection / Range                                                                                                    |
|------------------------------------------------------------------------------------|----------------------------------------|----------------------------------------------------------------------------------------------------|
| Messages<br>• pH value<br>• ORP value<br>• rH value<br>• Temperature<br>• mV value | Limits max<br>Off<br>Limits max<br>Off | <ul> <li>Off, device limits max., variable limits*</li> <li>Off, device limits max., variable limits*</li> <li>Off, device limits max., variable limits*</li> <li>Off, device limits max., variable limits*</li> <li>Off, device limits max., variable limits*</li> <li>* With "Variable limits" selected, the following parameters can be edited: <ul> <li>Failure Limit Lo</li> <li>Warning Limit Hi</li> <li>Failure Limit Hi</li> </ul> </li> </ul> |

### **Device Limits**

Device limits max.Variable limits:

Maximum measurement range of device Range limits specified

Device limits max.

# Setting the Message Parameters

Messages

**Note:** HOLD mode active

| Menu                     | Display                                                                                                    | Messages                                                                                                    |
|--------------------------|----------------------------------------------------------------------------------------------------|----------------------------------------------------------------------------------------------------|
| par                      | Image: State of the state of the state                            | <ul> <li>Messages</li> <li>All parameters determined by the measuring module can generate messages.</li> <li>Device limits max:</li> <li>Messages are generated when the process variable (e.g. pH) is outside the measurement range.</li> <li>The "Failure" icon is displayed, the NAMUR failure contact is activated (BASE module, factory setting: contact K4, N/C contact).</li> <li>The current outputs can signal a 22 mA message (user defined).</li> <li>Variable limits:</li> <li>For the "failure" and "warning" messages you can define upper and lower limits for message generation.</li> <li>Message icons:</li> <li>Maintenance (Warning limit Hi/LoLo)</li> </ul> |
| <b>V</b> <sub>diag</sub> | Constant of the second second se | <b>Diagnostics menu</b><br>When the "Maintenance" or<br>"Failure" icons are flashing in the<br>display, you should call up the<br>Diagnostics menu. The messages are<br>displayed in the "Message list".                                                                                                    |

# **Current Outputs**

Select menu: Parameter setting/Module Out **Note:** HOLD mode active

| Menu    | Display                                                                                                    | Parameter setting<br>BASE module                                                                                                    |
|---------|----------------------------------------------------------------------------------------------------|----------------------------------------------------------------------------------------------------|
| Com bat | Image: Second second second | To configure current output<br>• Call up parameter setting<br>• Enter passcode<br>• Select "Module Out"<br>• Select "Output current"                                                                              |
|         | Image: Non-Structure     Image: Non-Structure       Variable     Off       Curve     Off       Output     Off       Start     Image: Non-Structure       End     S/cm       Dehavior during messages     S/cm       Abort     OK                                                                                                    | Select process variable                                                                                                    |
|         | Image: Start End     Image: Start Start End       Output filter     OK                                                                                                    | • Select Curve,<br>e.g. "linear": The measured variable<br>is represented by a linear output<br>current curve. The desired range of<br>the measured variable is specified by<br>the values for "Start" and "End". |

### Assignment of Measured Values: Start (4 mA) and End (20 mA)

4

5

Example 1: Range pH 0 - 14

7

14 [pH]

Ś

Output current [mA]

0

20

4

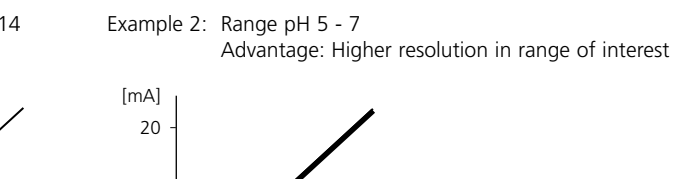

7 [pH]

## **Current Outputs: Characteristics**

Select menu: Parameter setting/Module BASE

#### • Linear characteristic

The measured variable is represented by a linear output current curve.

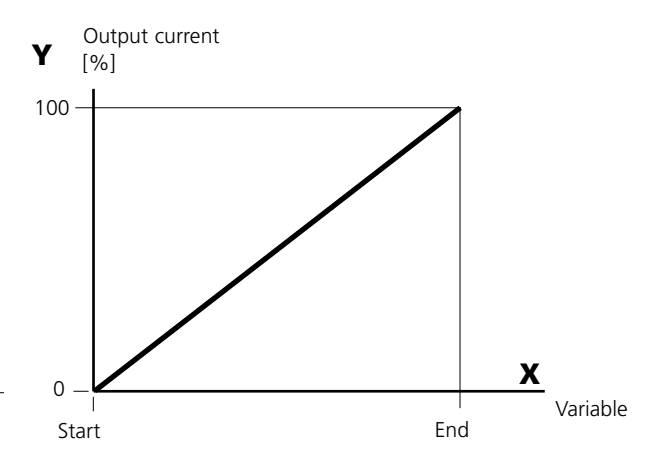

#### • Trilinear characteristic

Two additional corner points must be entered:

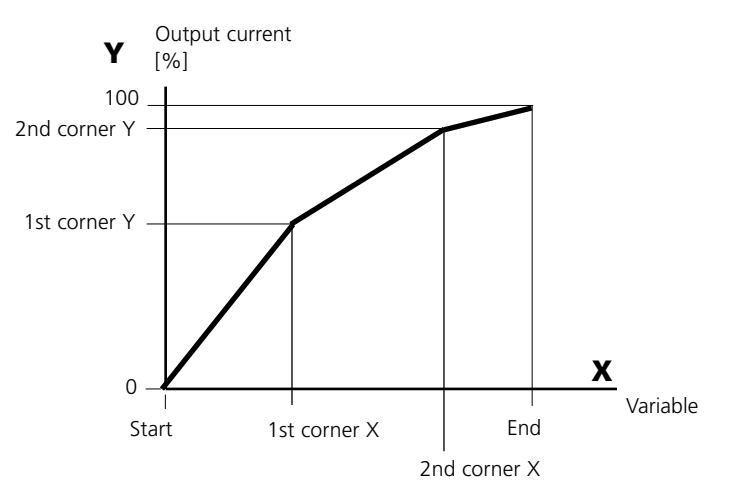

#### • Note: Bilinear characteristic

For a bilinear characteristic, identical parameters are entered for the two corner points (1st corner, 2nd corner).

#### • Function characteristic

Nonlinear output current characteristic: allows measurements over several decades, e.g. measuring very low values with a high resolution and high values with a low resolution.

Required: Entering a value for 50 % output current.

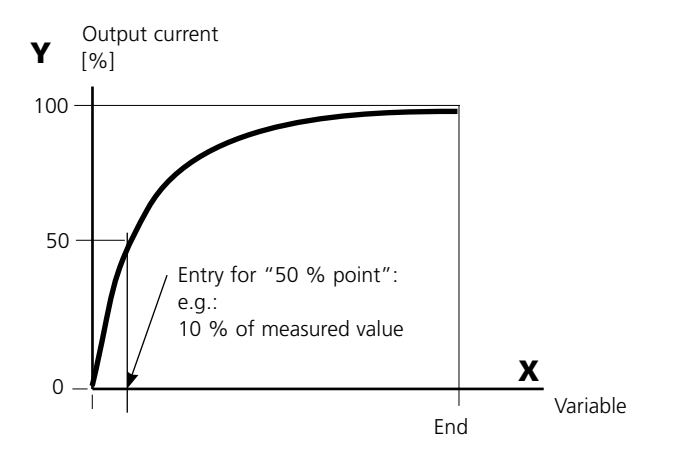

#### Equation

| Outo | ut current (4 $20 \text{ mA}$ ) = | (1+K)x | - 16 mA + | 4 m 4 |
|------|-----------------------------------|--------|-----------|-------|
|      |                                   | 1+Kx   | 10 11/1 1 |       |
| К –  | E + S - 2 * X50%                  |        | x –       | M - S |
| κ –  | X50% - S                          |        | ~         | E - S |

- S: Start value at 4 mA X50%: 50% value at 12 mA (output current range 4 to 20 mA) E: End value at 20 mA
- M: Measured value

#### Logarithmic output curve over one decade:

- S: 10 % of maximum value
- X50%: 31.6 % of maximum value
- E: Maximum value

#### Logarithmic output curve over two decades:

| S:    | 1 % of maximum value  |
|-------|-----------------------|
| X50%: | 10 % of maximum value |
| E:    | Maximum value         |

## **Output Filter**

Time Constant

#### **Time Constant of Output Filter**

To smoothen the current output, a low-pass filter with adjustable time constant can be switched on. When there is a jump at the input (100 %), the output level is at 63 % after the time constant has been reached.

The time constant can be set from 0 to 120 sec. If the time constant is set to 0 sec, the current output follows the input.

#### Notice:

The filter only acts on the current output and the current value of the secondary display, not on the measurement display, the limit values, or the controller!

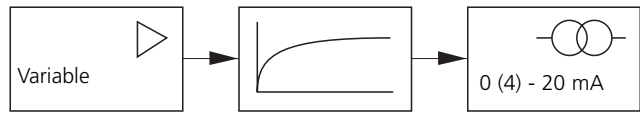

Time constant 0 to 120 sec

## **NAMUR Signals: Current Outputs**

Behavior during messages: HOLD, 22 mA signal

### **Behavior During Messages**

| HOLD<br>Behav  | vior during i | mes | □<br>□<br>ssage        | 7.00 pH<br>19.0 ℃                  |    |
|----------------|---------------|-----|------------------------|------------------------------------|----|
| HOLD<br>22mA m | essage        |     | Curre<br>Last<br>Fixed | ent meas.<br>usable val<br>d 22 mA | ue |
| Ab             | oort          |     |                        | ОК                                 |    |

Depending on the parameter setting ("Messages") the current outputs switch to:

- Currently measured value
- Last measured value (HOLD function)

• Fixed value (22 mA) In the case of a fault a 22 mA signal can be generated for the selected process variable (1st primary value).

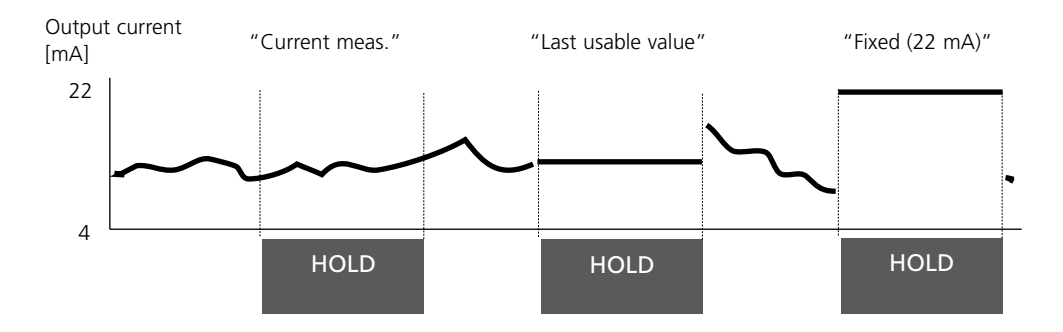

### Message when the Current Range is Exceeded

As delivered, the "Maintenance request" (Warn) message is generated when the current range is exceeded (< 3.8 mA or > 20.5 mA).

This setting can be changed in the Parameter setting menu of the respective measuring module at "Messages".

To generate a "Failure" message, the limit value monitoring must be set to "Variable limits":

Parameter setting - <measuring module> - Messages - Variable limits - Failure limit ...

Enter the same values for the failure limits as for the current output: Parameter setting - Module BASE - Output current - Variable Start / End.

# Limit Value, Hysteresis, Contact Type

Parameter setting/Module Out/Relay contacts/Usage

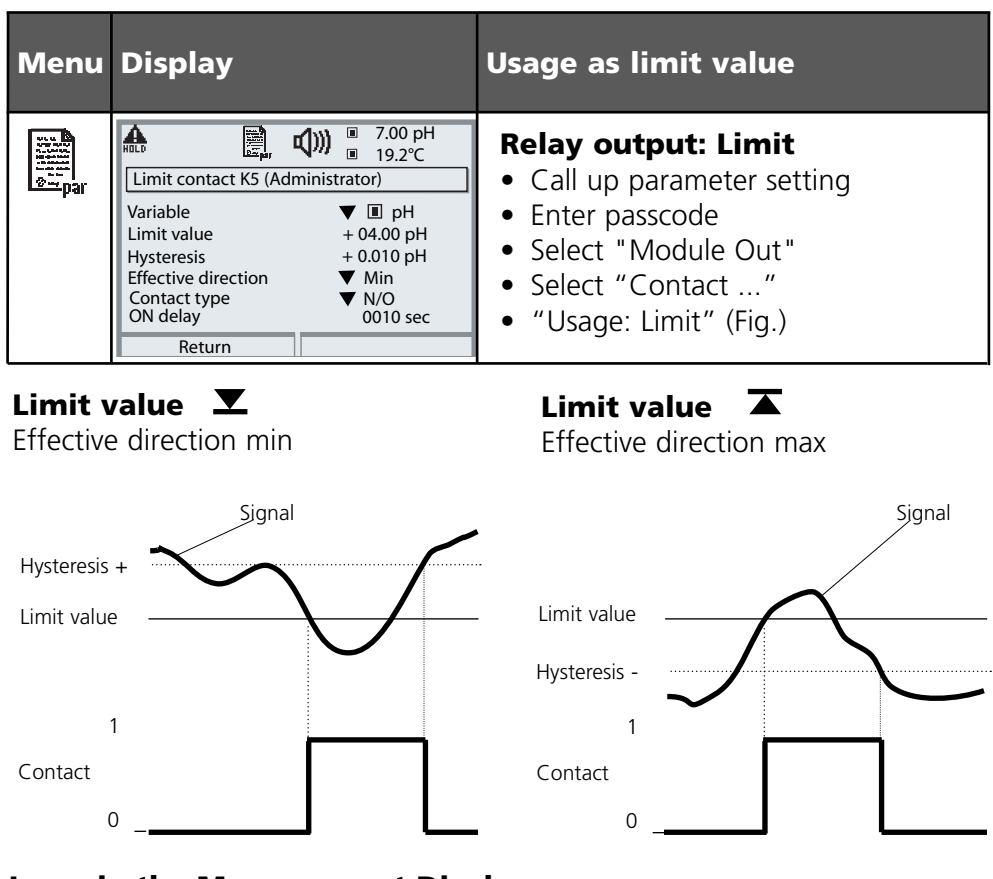

## **Icons in the Measurement Display:**

Measured value exceeds limit: 🛣 Measured value falls below limit: 💌

### **Hysteresis**

Tolerance band around the limit value, within which the contact is not actuated. Serves to obtain appropriate switching behavior at the output and suppress slight fluctuations of the measured variable (Fig.)

## Contact Type

Specifies whether the active contact is closed (N/O) or open (N/C).

# **Maintenance, Diagnostics**

**Note:** During "Maintenance" the "HOLD" mode is active.

| Menu             | Display                                                                                                    | Maintenance                                                                                                    |
|------------------|----------------------------------------------------------------------------------------------------|----------------------------------------------------------------------------------------------------|
| ffffy<br>1 maint | A Confirm with [enter]     Load     Output current I3 10.00 mA      Confurm Vith [enter]     Load     Output current I4 04.00 mA      Confirm Vith     A Return                                                                                                    | <b>Current source (maint. menu)</b><br>For checking purposes, the output<br>current can be manually specified.<br>The device is in HOLD mode.<br>Select: Maintenance menu/<br>Module Out 700/Current source.                |
| Menu             | Display                                                                                                    | Diagnostics                                                                                                    |
|                  | Image: Constraint of the selection       Image: Constraint of the selection       Image: Conselection       Image: Constraint of the sel | Call up diagnostics<br>From the measuring mode:<br>Press menu key: select menu.<br>Select diagnostics using arrow keys,<br>confirm with <b>enter</b> .<br>Then select "Module Out 700".                                     |
| Ødiag            | Module Out 700     Module diagnostics     Output status                                                                                                    | The Diagnostics menu gives an over-<br>view of all diagnostics functions avail-<br>able. Functions which have been set<br>as "Favorite" can be directly accessed<br>from the measuring mode<br>(see manual for basic unit). |
|                  | Image: Constraint of the status       Image: Constraint of the status       Image: Constraint of the status       Current load I3       Current load I4       Image: Constraint of the status       Current load I4       Image: Constraint of the status       Current load I4       Image: Constraint of the status       Current load I4       Image: Constraint of the status       Image: Constraint of the status       Image: Constatus       Image: Constatus                                                                           | <ul> <li>Diagnostics functions available:</li> <li>Module diagnostics</li> <li>Function test of internal components.</li> <li>Output status (Fig.)</li> <li>Status of signal outputs</li> </ul>                             |

# **Diagnostics Functions**

General status information of the measuring system Select menu: Diagnostics - Message list

| Menu               | Display                                                                                                    | Diagnostics functions                                                                                                    |
|--------------------|----------------------------------------------------------------------------------------------------|----------------------------------------------------------------------------------------------------|
|                    | Image: Constraint of the selection         Menu selection         Image: Constraint of the selection         Image: Constraint of the selection         Image: Constraint of the selection         Image: Constraint of the selection         Image: Constraint of the selection         Image: Constraint of the selection         Image: Constraint of the selection         Image: Constraint of the selection         Select:         Image: Constraint of the selection         Return to meas         Image: Constraint of the selection                                                                                                    | <b>Call up diagnostics</b><br>From the measuring mode:<br>Press <b>menu</b> key to select menu.<br>Select diagnostics using arrow keys,<br>confirm with <b>enter</b> .                                                                                                    |
| (V <sub>diag</sub> | Image: Second system     Image: Second system       Image: Second system     Image: Second system       Image: Second system     Ima                                                                                                    | The "Diagnostics" menu gives an<br>overview of all functions available.<br>Functions which have been set as<br>"Favorite" can be directly accessed<br>from the measuring mode.                                                                                                    |
|                    | Image: Constraint of the state of the state of the s | <ul> <li>Message list</li> <li>Shows the currently activated warning or failure messages in plain text.</li> <li>Number of messages</li> <li>When there are more than 7 messages, a vertical scrollbar appears. Scroll with the up/ down arrow keys.</li> <li>Message identifier</li> <li>See message list for description.</li> <li>Module identifier</li> <li>Specifies the module that has generated the message.</li> </ul> |

## Out 700(X) Module

| No.  | Out messages                                 | Message type |
|------|----------------------------------------------|--------------|
| 1008 | Meas. processing<br>(factory settings)       | FAIL         |
| 1009 | Module failure<br>(Firmware Flash check sum) | FAIL         |
| 1070 | Current I3 Span                              | WARN         |
| 1071 | Current I3 <0/4 mA                           | WARN         |
| 1072 | Current I3 > 20 mA                           | WARN         |
| 1073 | Current I3 Load error                        | FAIL         |
| 1074 | Current I3 Parameter                         | WARN         |
| 1075 | Current I4 Span                              | WARN         |
| 1076 | Current I4 <0/4 mA                           | WARN         |
| 1077 | Current I4 > 20 mA                           | WARN         |
| 1078 | Current I4 Load error                        | FAIL         |
| 1079 | Current I4 Parameter                         | WARN         |
| 1254 | Module reset                                 | Text         |

### **Specifications Out 700 Module**

# Current output I3, passive

Supply voltage Load monitoring Overrange Measurement error Start/end of scale Current source

Current output I4, passive

Limit value outputs K5 - K8

Voltage drop Loadability 0/4 ... 20 mA (22 mA), floating (electrically connected with output I4) 3 ... 30 V, I<sub>max</sub> = 100 mA, P<sub>max</sub> = 0.8 W Error message if load is exceeded 22 mA in the case of a message < 0,25 % current value + 0.05 mA As desired within range 0.00 ... 22.00 mA

Galvanically connected with output I3, identical data

4 electronic relay outputs, polarized floating, inter-connected < 1.2 V

DC: V<sub>max</sub> = 30 V; I<sub>max</sub> = 100 mA; P<sub>max</sub> = 0.8 W

User-defined

To IEC 746 Part 1, at nominal operating conditions

### **General Data**

| Explosion protection<br>(IS module only) | ATEX:                                                                                         | See rating plate: KEMA 03 ATEX 2056<br>II 2 (1) GD EEx ib [ia] IIC T4 T 70 °C                                                                                           |
|------------------------------------------|-----------------------------------------------------------------------------------------------|----------------------------------------------------------------------------------------------------|
|                                          | FM:                                                                                           | NI, Class I, Div 2, GP A, B, C, D T4<br>with IS circuits extending into Division 1<br>Class I, Zone 2, AEx nA, Group IIC, T4<br>Class I, Zone 1, AEx me ib [ia] IIC, T4 |
|                                          | CSA:                                                                                          | NI, Class I, Div 2, Group A, B, C, D<br>with IS circuits extending into Division 1<br>AIS, Class I, Zone 1, Ex ib [ia] IIC, T4<br>NI, Class I, Zone 2, Ex nA [ia] IIC   |
| EMC                                      | NAMUR NE 21 and<br>EN 61326 VDE 0843 Part 20 /01.98<br>EN 61326/A1 VDE 0843 Part 20/A1 /05.99 |                                                                                                    |
| Emitted interference                     | Class B                                                                                       |                                                                                                    |
| Immunity to interference                 | Industry                                                                                      |                                                                                                    |
| Lightning protection                     | EN 61000-4-5, Installation Class 2                                                            |                                                                                                    |
| Nominal operating                        | Ambient temperature:                                                                          |                                                                                                    |
| conditions                               | –20 +55 °C (Ex: max. +50 °C)                                                                  |                                                                                                    |
|                                          | Rel. hur                                                                                      | nidity: 10 95 % not condensing                                                                                                    |
| Transport/Storage<br>temperature         | -20                                                                                           | +70 °C                                                                                                    |
| Screw clamp connector                    | Single v                                                                                      | vires and flexible leads up to 2.5 mm <sup>2</sup>                                                                                                    |

# **Overview of Parameter Setting**

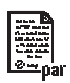

| 1                                                                                                    | Devenue deve estition of                                                                                                    |  |
|----------------------------------------------------------------------------------------------------|----------------------------------------------------------------------------------------------------|--|
| ☐ 7.00 pH<br>☐ 25.6 ℃                                                                                                    | Parameter setting                                                                                                    |  |
| Menu selection                                                                                                    | Activated from measuring mode: Press <b>menu</b> key to select                                                                                                    |  |
|                                                                                                    | menu.<br>Select parameter setting using arrow keys, confirm with <b>enter</b> .<br>Administrator level                                                                                                    |  |
| Select: (enter)                                                                                                    | Access to all functions, also passcode setting.                                                                                                    |  |
| Return to meas The Lingua                                                                                                    | Releasing or blocking a function for                                                                                                    |  |
| ☐ 7.00 pH<br>□ 25.6 °C                                                                                                    | access from the Operator level.                                                                                                    |  |
| Parameter setting<br>DViewing level (All Data) view<br>6 Operator level (Operation Data) opl<br>6 Administrator level (All Data) adm | Operator level<br>Access to all functions which have been released at the<br>Administrator level. Blocked functions are displayed in gray<br>and cannot be edited.<br>Viewing level                                                   |  |
| Return                                                                                                    | Only display, no editing possible!                                                                                                    |  |
|                                                                                                    |                                                                                                    |  |
| System Control                                                                                                    |                                                                                                    |  |
| Memory card (Option)<br>• Record logbook<br>• Register recorder<br>• Decimal separator<br>• Card full                                | Menu only appears with SmartMedia Card inserted.<br>Make sure that it is a <u>memory card</u> ,<br>not an <u>update</u> card.<br>Commercially available SmartMedia cards must be formatted<br>before they can be used as memory card. |  |
| Format                                                                                                    |                                                                                                    |  |
| Copy configuration                                                                                                    | The complete configuration of an analyzer can be written on a SmartMedia card. This allows transferring all device settings to other devices with identical equipment (exception: options and passcodes).                             |  |
| Parameter sets                                                                                                    | 2 parameter sets (A,B) are available in the analyzer.                                                                                                    |  |
| Load                                                                                                    | The currently active parameter set is read on the display.                                                                                                    |  |
| • Save                                                                                                    | Parameter sets contain all settings except:                                                                                                    |  |
|                                                                                                    | Sensor type, Options, System control settings                                                                                                    |  |
|                                                                                                    | Up to 5 parameter sets (1, 2, 3, 4, 5) are available when a SmartMedia card (Option) is used.                                                                                                    |  |
| Function control matrix<br>• Input OK2<br>• Left softkey<br>• Right softkey                                                          | Selecting the control element for the following functions:<br>- Parameter set selection<br>- KI recorder (Start/Stop)<br>- Favorites menu (selected diagnostics functions)<br>- EC 400 (fully automated probe controller)             |  |
| Time/date                                                                                                    | Selecting the display format, entry                                                                                                    |  |
| Point of meas description                                                                                                    | Can be called up in the diagnostics menu.                                                                                                    |  |
| Release of options                                                                                                    | A TAN is required to release an Option.                                                                                                    |  |
| Software update                                                                                                    | Software update from SmartMedia card (update card)                                                                                                    |  |
| Logbook                                                                                                    | Selecting events to be recorded                                                                                                    |  |
| Buffer table                                                                                                    | Entering own buffer set for automatic calibration                                                                                                    |  |
| Factory setting                                                                                                    | Resetting all parameters to factory setting                                                                                                    |  |
| Passcode entry                                                                                                    | Editing the passcodes                                                                                                    |  |

# **Parameter Setting Menu**

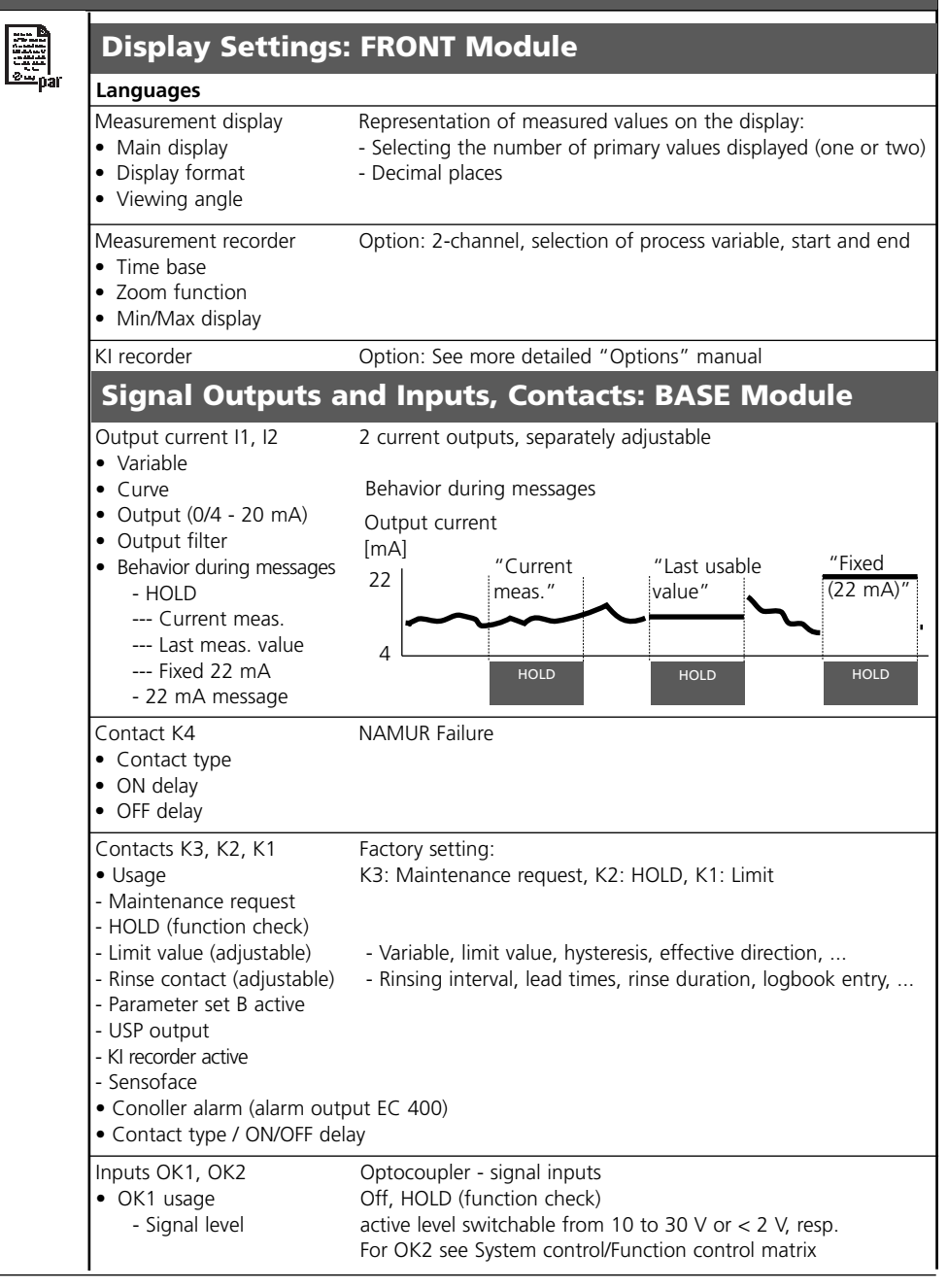

# **Parameter Setting Menu**

| <ul> <li>Curve</li> <li>Output</li> <li>Output filter</li> <li>Behavior during</li> <li>messages</li> <li>HOLD</li> <li>22 mA message</li> </ul> | Linear, trilinear, function, table<br>0 20 mA, 4 20 mA<br>000 s , xxxx s<br>Currently meas. value, <b>last meas. value</b> , fix 22mA |
|----------------------------------------------------------------------------------------------------|----------------------------------------------------------------------------------------------------|
| <ul> <li>Output</li> <li>Output filter</li> <li>Behavior during</li> <li>nessages</li> <li>HOLD</li> <li>22 mA message</li> </ul>                | <b>0 20 mA</b> , 4 20 mA<br><b>000 s</b> , xxxx s<br>Currently meas. value, <b>last meas. value</b> , fix 22mA                        |
| Output filter Behavior during nessages HOLD 22 mA message                                                                                        | 000 s , xxxx s<br>Currently meas. value, <b>last meas. value</b> , fix 22mA                                                           |
| nessages<br>HOLD<br>22 mA message                                                                                                    | Currently meas. value, <b>last meas. value</b> , fix 22mA                                                                             |
| HOLD<br>22 mA message                                                                                                    | Currently meas. value, last meas. value, fix 22mA                                                                                     |
| 22 mA message                                                                                                    |                                                                                                    |
|                                                                                                    | Off, On                                                                                                    |
| Output current I4                                                                                                    |                                                                                                    |
| Variable                                                                                                    | Depending on modules installed: <b>Off</b> , S/cm, °C, % by w                                                                         |
| Curvo                                                                                                    | g/kg, $\Omega$ cm, pH, OKP, rH, etc.                                                                                                  |
|                                                                                                    | $0 \dots 20 \ \mathbf{mA} \ 4 \ 20 \ \mathbf{mA}$                                                                                     |
| Output filter                                                                                                    | <b>0000 s</b> (entry xxxx s)                                                                                                    |
| Behavior during                                                                                                    |                                                                                                    |
| nessages                                                                                                    | Currently meas. value, last meas. value, fix 22mA                                                                                     |
| HOLD                                                                                                    | <b>Off</b> , On                                                                                                    |
| Limit contacts<br>K5 K8<br>(all separately definable                                                                                             | 2)                                                                                                    |
| <ul> <li>Process variable</li> </ul>                                                                                                    | Depending on modules installed: <b>Off</b> , S/cm, °C, % by w<br>g/kg, Ωcm, pH, ORP, rH, etc.                                         |
| Limit value                                                                                                    | Entry                                                                                                    |
| <ul> <li>Hysteresis</li> <li>Effective direction</li> </ul>                                                                                      | Entry                                                                                                    |
|                                                                                                    | Nin ,Max<br>Normally open N/O, pormally closed N/C                                                                                    |
| • ON delay                                                                                                    | <b>0000 s</b> (entry xxxx s)                                                                                                    |
| • OFF delay                                                                                                    | <b>0000 s</b> (entry xxxx s)                                                                                                    |

| Mai                      | intenance l                                          | Menu                                                     |  |
|--------------------------|------------------------------------------------------|----------------------------------------------------------|--|
|                          | BASE Module                                          |                                                          |  |
|                          | Current source                                       | Output current definable 0 22 mA                         |  |
|                          | Out 700(X) Module                                    |                                                          |  |
|                          | Current source                                       | Output current definable 0 22 mA                         |  |
| Dia                      | gnostics M                                           | lenu                                                     |  |
| <b>V</b> <sub>diag</sub> | Message list<br>Point of meas description<br>Logbook | List of all warning and failure messages                 |  |
|                          | Device description                                   | Hardware version, Serial no., (Module) Firmware, Options |  |
|                          | FRONT Module                                         |                                                          |  |
|                          | Module Diagnostics<br>Display test<br>Keypad test    |                                                          |  |
|                          | BASE Module                                          |                                                          |  |
|                          | Module diagnostics<br>Input/output status            |                                                          |  |
|                          | Out 700(X) Mod                                       | ule                                                      |  |
|                          | Module diagnostics<br>Input/output status            |                                                          |  |
|                          |                                                      |                                                          |  |
|                          |                                                      |                                                          |  |
|                          |                                                      |                                                          |  |
|                          |                                                      |                                                          |  |
|                          |                                                      |                                                          |  |
|                          |                                                      |                                                          |  |

## A

Administrator level 25 Application in hazardous locations 10 Attaching the terminal plates 18

### В

BASE module 17 Behavior during messages 39

### С

Cable glands 14 Call up parameter setting 27 Change passcode 22 Configure measurement display 23 Configuring the module 30 Contact type 40 Current output curves 36 Current outputs 35, 39

### D

Device limits max. 34 Diagnostics 41 Diagnostics messages 42 Disposal 2 Documenting the settings 28

### Ε

EC Declaration of Conformity 3 EMC 45

#### F

FDA 21 CFR Part 11 9 FRONT module 16

## G

Graphic display 14

### Н

Hardware and software version 11 Hysteresis 40

## I

Inserting the module 19 Intended use 9

## L

LED 14 Limit value 40 Limit value, icons in the measurement display 40 Linear characteristic 36 Lock functions 26 Lock icon 26 Logarithmic output curve 37

### Μ

Maintenance 41 Menu selection 21 Menu structure 15, 21 Message icons 34 Messages ist 42 Messages 34 Messages, behavior of current outputs 39 Message when the current range is exceeded 39 Modular concept 13 Module equipment 17 Modules 16

## 0

Operating levels 25 Operator level 25 Output filter 38 Overview of parameter setting 46

### Ρ

Parameter setting 28 Parameter setting, overview 46 Parameter setting documentation 28 Passcode entry 22 Passcode lost 22

## Q

Query actual device/module software 11

### R

Release (softkey function) 26 Replacing the front module 16 Return of products 2

### S

Safety information 10 Screw clamp connector 45 Sealing 16 Secondary displays 14, 23 Sensor data parameters 31 Serial number 11 Shield 19 Short description 14 Slot for SmartMedia card 16 SmartMedia card 16 Softkeys 14, 23 Software version 11

Specifications 44 Start (4 mA) and end (20 mA) 35

## Т

Table of contents 7 Terminal compartment 17 Terminal plates 16, 18 Trademarks 2

### V

Variable limits 34 Viewing level 25

### W

Warranty 2 Wiring examples 20

TA-201.071-MTE04 20070502

Software version 1.x